## PRISTUP TENDERSKOJ DOKUMENTACIJI

Tenderskoj dokumentaciji koja se nalazi u"zaštićenom" dijelu portala se pristupa uz dobiveni korisnički nalog i šifru koje ćete dobiti od kontakt osobe za predmetnu nabavku. Nakon klika na link "Prijava", u gornjem desnom uglu stranice <u>https://vstv.pravosudje.ba</u>

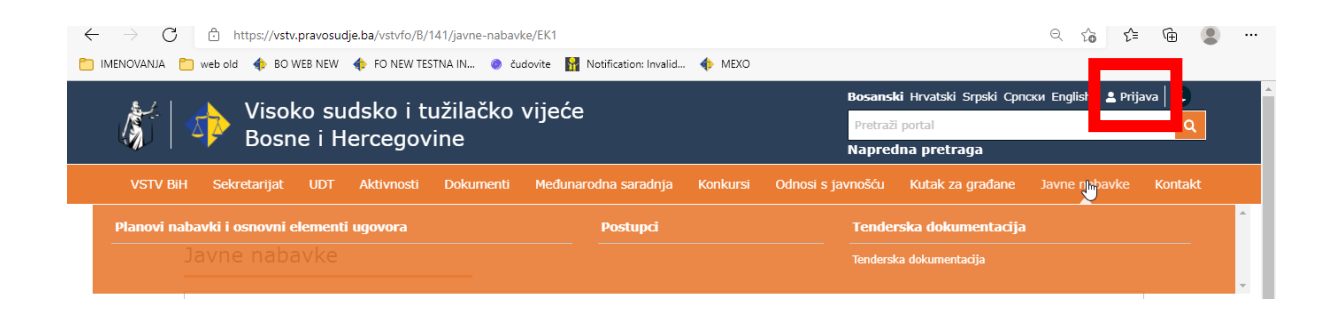

Potrebno je, na ekranu za prijavu, upisati korisničko ime i lozinku

|   | -> C                                                    | https://vstv | v.pravosuo<br>WEB NEW | dje.ba/vstvfo/B/ | 141/user/login<br>STNA IN 🧶 ču                        | idovite - 🔐 Notification: Invalid                                    | 🔶 MEXO                                                                                            |                   |                  | ର୍ ଢେ ੯≡      | ۹ ی     |  |
|---|---------------------------------------------------------|--------------|-----------------------|------------------|-------------------------------------------------------|----------------------------------------------------------------------|---------------------------------------------------------------------------------------------------|-------------------|------------------|---------------|---------|--|
| Į | Visoko sudsko i tužilačko vijeće<br>Bosne i Hercegovine |              |                       |                  |                                                       |                                                                      | Bosanski Hrvatski Srpski Српски English   ≛ Prijava   €<br>Pretraži portal Q<br>Napredna pretraga |                   |                  |               |         |  |
|   | VSTV BiH                                                | Sekretarijat | UDT                   | Aktivnosti       | Dokumenti                                             | Međunarodna saradnja                                                 | Konkursi                                                                                          | Odnosi s javnošću | Kutak za građane | Javne nabavke | Kontakt |  |
|   |                                                         |              |                       |                  | Korisničko<br>Korisničk<br>Lozinka<br>Dzinka<br>Zapam | Prijava<br>Korisničko ime<br>Korisničko ime<br>Lozinka<br>Zapamti me |                                                                                                   |                   |                  | 2             |         |  |
|   |                                                         |              |                       |                  | Zaboravili<br>Želite pos                              | ste lozinku?<br>tati član?                                           |                                                                                                   |                   |                  |               |         |  |

Na ovaj način omogućen je pristup zaštićenom dijelu gdje će biti vidljiva tenderska dokumentacija.

U kategoriji "Javne nabavke" potrebno je kliknuti na naziv kategorije koja Vam se pokaže ispod kategorije "Tenderska dokumentacija" nakon čega će biti prikazan i link na naziv tenderske

## dokumentacije.

| ightarrow  ightarrow  ightarro | e.ba/vstvfo/B/141/kategorije-vijesti/12180/114915                                                                                                    |                                                                                                    | ९ 🕼 🖆 😩                                                |  |  |  |  |  |
|----------------------------------------------------------------------------------------------------|----------------------------------------------------------------------------------------------------|----------------------------------------------------------------------------------------------------|--------------------------------------------------------|--|--|--|--|--|
| IMENOVANJA 📋 web old 💠 BO WEB NEW                                                                                                    | 💠 FO NEW TESTNA IN 🔵 čudovite   🚹 Notification: Invalid 🧃                                                                                                    | MEXO                                                                                                    |                                                        |  |  |  |  |  |
|                                                                                                    | deke i tužiločke vijeće                                                                                                    | Bosanski Hrvatski Srpski Српски English   🛔 adisa.hrbenic   🕈 Odjava   С                                                                                                    |                                                        |  |  |  |  |  |
|                                                                                                    |                                                                                                    | Pretraži portal                                                                                                    | Q                                                      |  |  |  |  |  |
|                                                                                                    |                                                                                                    | Napredna pretraga                                                                                                    |                                                        |  |  |  |  |  |
| VSTV BiH Sekretarijat UDT                                                                                                    | Aktivnosti Dokumenti Međunarodna saradnja Ko                                                                                                    | onkursi Odnosi s javnošću Kutak za građa                                                                                                    |                                                        |  |  |  |  |  |
| Javne nabavke > Tenderska d<br>Tenderska dokumentacija<br>Tenderska dokumentacija1<br>Tenderska dokumentacija2<br>Tenderska dokumentacija3                                                                                                    | <ul> <li>A view of the second second sec</li></ul> | ntacija > Tenderska dokumentacija<br>Uputstvo za pristup tenderskoj dokumentaciji<br>U ovom dijelu moguće je preuzeti tenderske dokumentacije za postupke nabavki koje se<br>provode u skladu sa međunarodnim sporazumom.<br>Preuzimanje tenderske dokumentacije je moguće na način opisan u priloženom<br>Uputstvu. |                                                        |  |  |  |  |  |
| Tenderska dokumentacija4<br>Tenderska dokumentacija5                                                                                                    | ><br>>                                                                                                    |                                                                                                    | <u>Uputstvo za pristup</u><br>tenderskoj dokumentaciji |  |  |  |  |  |
| Tenderska dokumentacija6                                                                                                    | <b>`</b>                                                                                                    |                                                                                                    |                                                        |  |  |  |  |  |

Nakon što preuzmete dokumentaciju, potrebno je odjaviti se klikom na link "Odjava" u gornjem desnom uglu portal

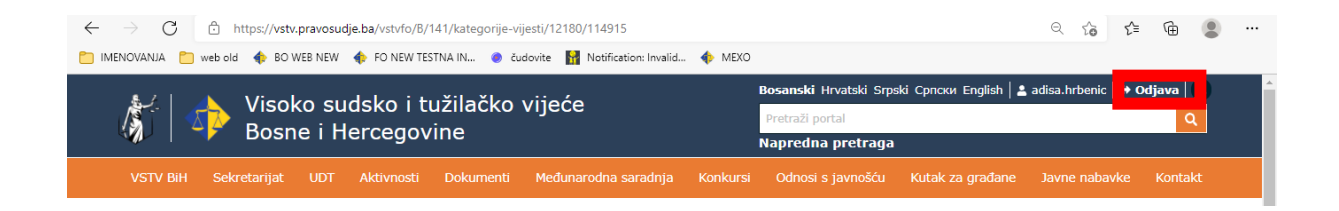